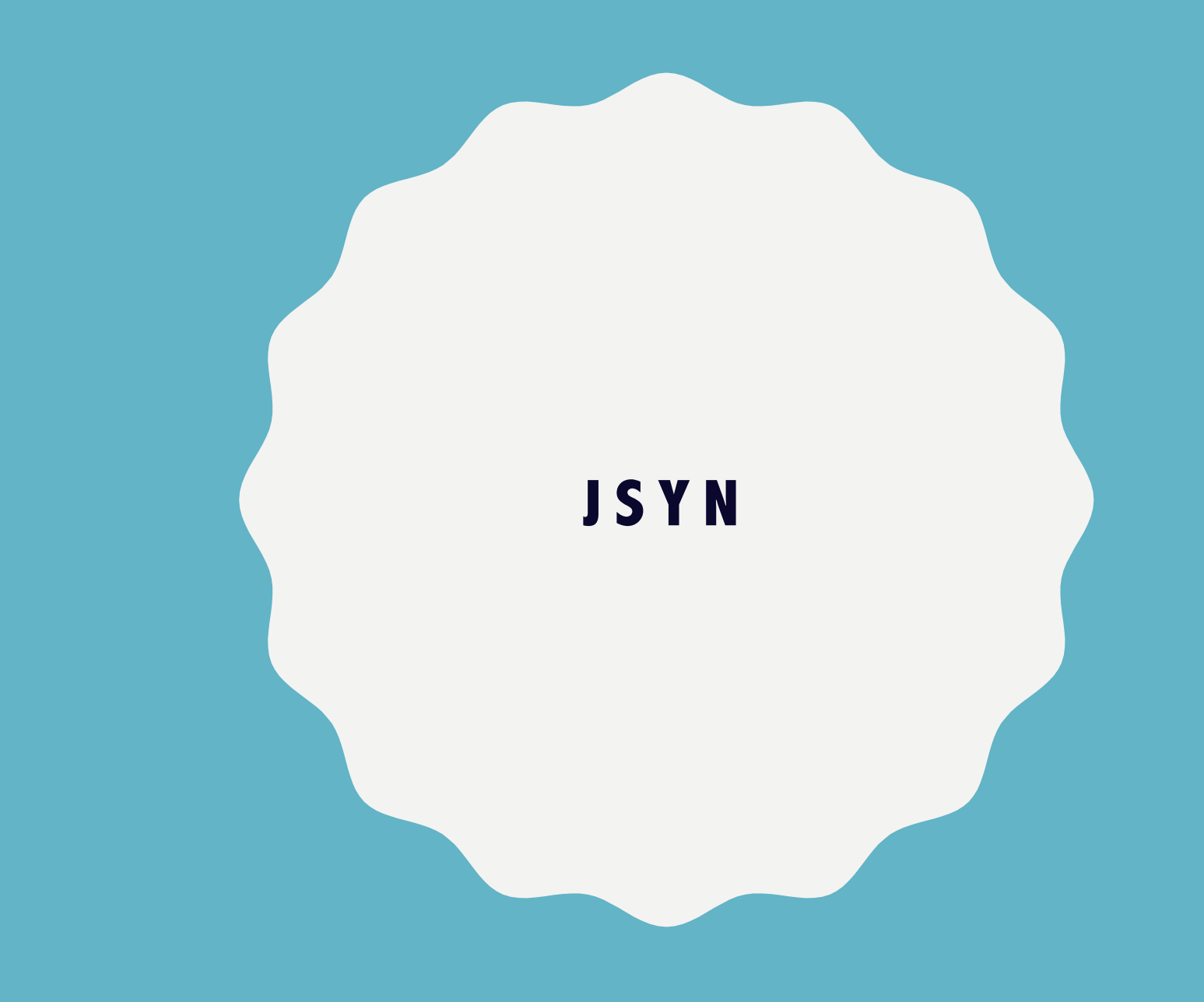

Programmazione per la Musica | Adriano Baratè

# LA LIBRERIA JSYN

- JSyn è una libreria per la sintesi audio in Java, utilizzabile per generare suoni, effetti, ambienti audio e musica
- Il paradigma è quello delle unità singole che possono essere connesse tra loro per creare suoni e ambienti complessi
- Si può usare per ambienti desktop ma anche per lo sviluppo Android
- È disponibile con licenza Apache V2, il codice è presente su GitHub
- http://www.softsynth.com/jsyn/

# **IMPORTARE JSYN (GRADLE)**

- Per utilizzare l'API di JSyn in un progetto NetBeans (usando Gradle):
  - Si scarica il file jar dal sito ufficiale in una cartella del progetto (ad esempio creando libs)
  - Si aggiunge il file jar tra i riferimenti del progetto:
    - Tasto destro nell'area Projects su Libraries
    - Add JAR/Folder
    - Si seleziona il file jar

# **IMPORTARE JSYN (MAVEN)**

- Per utilizzare l'API di JSyn in un progetto NetBeans (usando Maven):
  - Si aggiungono al file pom.xml (Project Files) le seguenti righe:
    - <repositories>

...

- <repository>
  - <id>clojars.org</id>
  - <url>https://repo.clojars.org</url>
- </repository>
- </repositories>
- <dependencies>
  - <!-- https://mvnrepository.com/artifact/com.jsyn/jsyn -->
  - <dependency>
    - <groupId>com.jsyn</groupId>
    - <artifactId>jsyn</artifactId>
    - <version>20170815</version>
  - </dependency>
- </dependencies>
- </project>

#### **IMPORTARE JSYN**

- Dopo aver importato la libreria, si importa nel sorgente con import com.jsyn...
  - import com.jsyn.\*
    - Classe base e interfaccia sintetizzatore
  - import com.jsyn.swing.\*
    - Classi dedicate a componenti swing (come la manopola)
  - import com.jsyn.unitgen.\*
    - Generatori (come l'oscillatore sinusoidale)

### **PRIMI PASSI**

- La prima cosa che occorre fare in JSyn è creare un sintetizzatore:
  - Synthesizer synth = JSyn.createSynthesizer();
- Per avviare poi il sintetizzatore creato si usa uno dei suoi metodi seguenti, che creano un thread in background per la generazione della sintesi audio:
  - start(): usa un frame rate di 44100 Hz e un output stereo
  - start(int frameRate): usa il frame rate specificato e un output stereo
  - start(int frameRate, int inputDeviceID, int numInputChannels, int outputDeviceID, int numOutputChannels)
    - frameRate, numInputChannels, numOutputChannels: autoesplicativi!
    - inputDeviceID, outputDeviceId: si può usare per entrambi la costante AudioDeviceManager.USE\_DEFAULT\_DEVICE per il dispositivo di input/output di default oppure selezionare un particolare device (usando l'interfaccia AudioDeviceManager)
- Quando il programma termina, fermare il sintetizzatore con il suo metodo stop()

### **UNIT GENERATOR**

- Dopo aver creato l'oggetto Synthesizer per produrre suoni occorre creare degli Unit Generator, che possono essere di diversi tipi:
  - Aritmetici e logici
  - Di controllo
  - Filtri
  - Rumore
  - Oscillatori e generatori
  - Trattamento campioni
  - Vari
- Tutti derivano dalla classe UnitGenerator (com.jsyn.unitgen.UnitGenerator)
- Uno dei più importanti è LineOut, che si occupa di mandare l'audio in output

#### **UNIT GENERATOR**

- I generatori devono essere creati e aggiunti al sintetizzatore con il metodo add().Ad es.: SineOscillator osc = new SineOscillator(); synth.add(osc); LineOut lineOut = new LineOut(); synth.add(lineOut);
- Esiste anche il metodo remove(), che rimuove uno unit generator precedentemente aggiunto. Ad es.:

```
synth.remove(osc);
```

## **COLLEGARE UNIT GENERATOR**

- Gli unit generator possono essere connessi tra loro, in modo che l'output di uno di essi possa fungere da input di un altro
- Gli unit generator possono avere una proprietà input e una proprietà output
- Ogni output può essere connesso a diversi input e ogni input può avere in ingresso diversi output (che vengono in questo caso sommati tra loro)

## **COLLEGARE UNIT GENERATOR**

• Per connettere tra loro gli unit generator si utilizza il metodo connect. Ad es.:

```
noise.output.connect(filter.input);
```

• Alcuni unit generator hanno porte costituite da più *parti (parts)*, ad es. LineOut, che ha 2 input, uno per il canale sinistro e uno per il destro:

osc.output.connect(0, lineOut.input, 0); (il primo e il terzo parametro corrispondono rispettivamente alla parte di output (in questo caso l'oscillatore ha una sola parte) e alla parte di input del secondo parametro (in questo caso il canale sinistro))

 Per scollegare uno unit generator da un altro si usa il metodo disconnect, specificando l'input da cui scollegarlo, oppure il metodo disconnectAll.Ad es.:

```
osc.output.disconnect(lineOut.input);
osc.output.disconnect(0, lineOut.input, 0);
osc.output.disconnectAll();
```

# **IMPOSTAZIONE DI PARAMETRI**

- La maggior parte degli unit generator posseggono delle *port*e che controllano la loro operatività. Le proprietà input e output viste prima sono gli esempi più comuni (input è di classe com.jsyn.ports.UnitInputPort, mentre output è di classe com.jsyn.ports.UnitOutputPort).Altri esempi: SineOscillator possiede le due porte di input frequency e amplitude.
- Per impostare una porta si può usare il metodo set().Ad es.: osc.frequency.set(440.0); // Frequenza in Hz osc.amplitude.set(0.5); // Ampiezza tra 0..1
- Usando il metodo connect si possono impostare i valori delle porte all'output di altri unit generator, invece che a costanti. Ad es.: osc2.frequency.set(2); osc2.output.connect(osc.amplitude);

# **AVVIARE GLI UNIT GENERATOR**

- Il sintetizzatore produce i suoni che arrivano dagli unit generator che sono stati avviati con il metodo start()
- Non è però necessario avviare esplicitamente tutti gli unit generator: quando uno di essi viene fatto partire, preleva i dati dai suoi input, facendo implicitamente partire gli unit generator connessi
- Questo significa che normalmente basta avviare l'ultimo unit generator della catena (e solitamente è LineOut):

lineOut.start()

#### TEMPORIZZAZIONE

- Il sintetizzatore di JSyn incorpora un timer interno che parte alla chiamata del suo metodo start()
- Per conoscere il tempo corrente (in secondi) si utilizza il metodo di Synthesizer double getCurrentTime()
- Per mettere in sleep il processo del sintetizzatore ci sono 2 metodi: synth.sleepFor(double duration) attende la generazione per duration secondi (si può accumulare ritardo) synth.sleepUntil(double time) attende la generazione fino al tempo d'esecuzione time (Nota: per entrambi i metodi va gestita l'eccezione InterruptedException)

#### **SCHEDULAZIONE**

- Per schedulare delle operazioni si possono usare i metodi che ricevono in input parametri di tipo com.softsynth.shared.time.TimeStamp, che rappresenta un istante di tempo del sintetizzatore
- Un oggetto TimeStamp si può ottenere:
  - dal costruttore TimeStamp(double time), che crea un istante passandogli un parametro in secondi
  - da Synthesizer, usando il metodo TimeStamp createTimeStamp(), che crea un istante con l'attuale tempo di esecuzione
- TimeStamp possiede il metodo TimeStamp makeRelative(double delta), che restituisce un nuovo istante situato delta secondi nel futuro

### **SCHEDULAZIONE**

- Esempi di metodi che ricevono in ingresso un TimeStamp:
  - start(TimeStamp timeStamp)
     Avvia un unit generator al tempo specificato
  - stop(TimeStamp timeStamp)
     Ferma un unit generator al tempo specificato
  - noteOn(double freq, double ampl, TimeStamp timeStamp)
     Negli oscillatori (com.jsyn.unitgen.UnitOscillator) suona una "nota" al tempo specificato
  - noteOff(TimeStamp timeStamp)
     Negli oscillatori (com.jsyn.unitgen.UnitOscillator) ferma la generazione
  - set(double value, TimeStamp timeStamp)
     Nelle porte di input (com.jsyn.ports.UnitInputPort) imposta il valore al tempo specificato
- Esempio di schedulazione di un parametro:

```
TimeStamp timeStamp = synth.createTimeStamp();
TimeStamp futureTime = timeStamp.makeRelative(5.0);
osc.frequency.set(220.0, futureTime);
```

# **ESEMPIO: GENERAZIONE SINUSOIDE**

#### (PlayTone.java)

J

```
public class PlayTone {
  Synthesizer synth;
  UnitOscillator osc;
  LineOut lineOut;
  private void test() {
    synth = JSyn.createSynthesizer();
    synth.start();
    synth.add(osc = new SineOscillator());
    synth.add(lineOut = new LineOut());
    osc.output.connect(0, lineOut.input, 0);
    osc.output.connect(0, lineOut.input, 1);
    osc.frequency.set(345.0);
    osc.amplitude.set(0.6);
    lineOut.start();
    System.out.println("You should now be hearing a sine wave");
    try {
      double time = synth.getCurrentTime();
      System.out.println("time = " + time);
      synth.sleepUntil(time + 4.0);
    } catch (InterruptedException e) {
      e.printStackTrace();
    System.out.println("Stop playing");
    synth.stop();
  }
  public static void main(String[] args) {
    new PlayTone().test();
```

### **ESEMPIO: GENERAZIONE NOTE**

#### (PlayNotes.java)

```
public class PlayNotes {
  Synthesizer synth;
  SineOscillator osc:
 LineOut lineOut;
  private void test() {
    synth = JSyn.createSynthesizer();
    synth.add(osc = new SineOscillator());
    synth.add(lineOut = new LineOut());
   osc.getOutput().connect(0, lineOut.input, 0);
    osc.getOutput().connect(0, lineOut.input, 1);
    synth.start();
   double timeNow = synth.getCurrentTime();
   TimeStamp timeStamp = new TimeStamp(timeNow + 0.5);
    lineOut.start(timeStamp);
    double freq = 220.0;
   double timeBetweenNotes = 1.0;
   double noteDuration = 0.3;
    osc.noteOn(freq, 0.5, timeStamp);
   osc.noteOff(timeStamp.makeRelative(noteDuration));
    timeStamp = timeStamp.makeRelative(timeBetweenNotes);
    freq *= 3.0 / 2.0; /7 up a perfect fifth
    osc.noteOn(freq, 0.5, timeStamp);
   osc.noteOff(timeStamp.makeRelative(noteDuration));
    timeStamp = timeStamp.makeRelative(timeBetweenNotes);
    freq *= 4.0 / 3.0; // up a perfect fourth
   osc.noteOn(freq, 0.5, timeStamp);
    osc.noteOff(timeStamp.makeRelative(noteDuration));
   try {
      synth.sleepUntil(timeStamp.getTime() + 2.0);
    } catch (InterruptedException e) {
      e.printStackTrace();
    synth.stop();
  public static void main(String[] args) {
   new PlayNotes().test();
```

#### **ESERCIZIO**

#### (PlayNotesSwing.java)

- Creare un'applicazione Swing che suoni una serie di note scritte in una casella di testo
- Si usi un oscillatore sinusoidale per la produzione delle note
- Il formato delle note nella casella di testo è il seguente: "nO time nO time nO time...", dove n è una nota (C,D,E,F,G,A,B), O è l'ottava, time espresso in millisecondi è il tempo di play della nota scritta prima

| •••              |                       |  |
|------------------|-----------------------|--|
| Note da suonare: | C4 500 E4 700 G5 1000 |  |
|                  | Play                  |  |

# **ESERCIZIO**

#### (Additive.java)

- Creare un'applicazione Swing per la sintesi additiva: 3 segnali sinusoidali con frequenze e ampiezze diverse vengono sommati per formare un suono risultante
- Per la gestione di frequenze (in Hertz) e ampiezze (in percentuale) usare il componente Swing JSlider
  - Dalla palette di NetBeans è possibile aggiungerlo al JFrame
  - I parametri principali (accessibili dalle proprietà del controllo) sono minimo, massimo e valore attuale (minimum, maximum e value, settabili con i metodi setMinimum(), setMaximum() e setValue())
  - Il valore corrente è restituito dal metodo int getValue()
  - L'evento di modifica della posizione è ChangeEvent (evento stageChanged in NetBeans)
- Alla modifica di un'ampiezza, per evitare clipping, occorre diminuire automaticamente gli altri 2 slider per arrivare alla somma del 100% massimo

| Sin1               |               |
|--------------------|---------------|
| Freq (100-5000Hz): | Amp (0-100%): |
| Sin2               |               |
| Freq (100-5000Hz): | Amp (0-100%): |
| Sin3               |               |
| Freq (100-5000Hz): | Amp (0-100%): |

# **USO DI CAMPIONI AUDIO**

- Per utilizzare campioni audio per la riproduzione è disponibile la classe com.jsyn.data.AudioSample
- I campioni possono essere letti da file, caricati da uno stream o creati algoritmicamente
- Esistono due sottoclassi di AudioSample:
  - com.jsyn.data.FloatSample: i dati sono numeri floating point a 32 bit (più usato)
  - com.jsyn.data.ShortSample: i dati sono interi short a 16 bit

# **CARICAMENTO DI CAMPIONI**

- Per caricare campioni audio nelle strutture dati è presente la classe com.jsyn.util.SampleLoader, che ha i seguenti metodi principali (tutti statici):
  - FloatSample loadFloatSample(java.io.File fileIn)
  - FloatSample loadFloatSample(java.io.InputStream inputStream)
  - FloatSample loadFloatSample(java.net.URL url)
- Esempi:

```
File sampleFile = new File("guitar.wav");
FloatSample sample = SampleLoader.loadFloatSample(sampleFile);
```

### **CREAZIONE MANUALE DI CAMPIONI**

- I campioni si possono anche creare algoritmicamente, usando uno dei costruttori di FloatSample:
  - FloatSample(int numFrames): segnali mono della lunghezza passata in ingresso
  - FloatSample(int numFrames, int channelsPerFrame): segnali multi-canale della lunghezza passata in ingresso
  - FloatSample(float[] data): segnali mono con i dati passati in ingresso
  - FloatSample(float[] data, int channelsPerFrame): segnali multi-canale con i dati passati in ingresso
- Esempio: creazione di un'onda quadra di 50Hz

```
float[] data = new float[44100];
float value = 1.0f;
for (int i = 0; i < data.length; i++) {
   data[i] = value;
   if (i % 441 == 0)
      value = -value;
}
FloatSample sample = new FloatSample(data);</pre>
```

# **SUONARE CAMPIONI AUDIO**

- Per suonare un campione audio caricato o generato si possono usare due classi:
  - com.jsyn.unitgen.VariableRateMonoReader: per segnali mono
  - com.jsyn.unitgen.VariableRateStereoReader: per segnali stereo
- Esempio: VariableRateMonoReader samplePlayer = new VariableRateMonoReader();
- Entrambe le classi leggono i campioni ad una frequenza variabile e interpolano campioni vicini
- Per impostare la frequenza di lettura dei frame si usa la porta rate. Ad es.: samplePlayer.rate.set(sample.getFrameRate() \* 2); Legge al doppio del frame rate originale, quindi riproduce un'ottava sopra
- Queste classi hanno una porta speciale chiamata dataQueue, che riceve campioni in ingresso per produrre il suono

# **ACCODARE CAMPIONI AUDIO**

- Per accodare campioni audio sulla porta dataQueue sono disponibili tra gli altri – i suoi metodi:
  - queue(SequentialData queueableData): accoda i campioni passati
  - queue(SequentialData queueableData, int startFrame, int numFrames):
     accoda numFrames campioni passati, partendo dalla posizione startFrame
  - queueLoop(SequentialData queueableData): accoda i campioni passati mandando in loop la lettura
  - queueLoop(SequentialData queueableData, int startFrame, int numFrames): accoda numFrames campioni passati, partendo dalla posizione startFrame, mandando in loop la lettura
  - queueLoop(SequentialData queueableData, int startFrame, int numFrames, int numLoops): accoda numFrames campioni passati, partendo dalla posizione startFrame, mandando in loop la lettura per il numero di volte specificato

# **ACCODARE CAMPIONI AUDIO**

- Quando si accodano campioni audio si possono prendere gli stessi da più "sorgenti": essi verranno suonati nell'ordine di inserimento in coda
- Quando viene specificato un loop senza impostare il numero di ripetizioni, esso continua fino a quando viene aggiunto qualche altro campione in coda. In altre parole, quando il sistema incontra un loop lo esegue, e ogni volta alla fine dello stesso controlla se ci sono altri dati successivi in coda: se non ci sono ritorna all'inizio del loop, altrimenti continua con i dati seguenti
- Un esempio di utilizzo quando si opera su un campione che ha una fase d'attacco lunga attackSize frame, una fase di sustain lunga sustainSize frame e una fase di release lunga releaseSize frame potrebbe essere il seguente:

samplePlayer.dataQueue.queue(mySample, 0, attackSize); samplePlayer.dataQueue.queueLoop(mySample, attackSize, sustainSize, 5); samplePlayer.dataQueue.queue(mySamp, attackSize + sustainSize, releaseSize);

#### **ESEMPIO: GENERAZIONE ONDA QUADRA** (PlaySquare.java)

```
public class PlaySquare {
  Synthesizer synth;
  UnitOscillator osc:
  LineOut lineOut;
  VariableRateDataReader samplePlayer;
  private void test() throws InterruptedException {
    synth = JSyn.createSynthesizer();
    synth.start();
    synth.add(lineOut = new LineOut());
    lineOut.start();
    float[] data = new float[44100];
    float value = 0.7f;
   for (int i = 0; i < data.length; i++) {</pre>
      data[i] = value;
      // cambia segno ogni 441 valori (50Hz visto che il sample rate è 44100 di default)
      if (i % 441 == 0)
        value = -value;
    FloatSample sample = new FloatSample(data);
    synth.add(samplePlayer = new VariableRateMonoReader());
    // imposta la velocità di lettura dei frame
    // al doppio del frame rate: 8va
    samplePlayer.rate.set(sample.getFrameRate() * 2);
    samplePlayer.output.connect(0, lineOut.input, 0);
    samplePlayer.output.connect(0, lineOut.input, 1);
    samplePlayer.dataQueue.queueLoop(sample, 0, sample.getNumFrames(), 1);
    do {
      synth.sleepFor(1.0);
    } while (samplePlayer.dataQueue.hasMore());
    synth.stop();
  public static void main(String[] args) throws InterruptedException {
   new PlaySquare().test();
}
```

#### ESEMPIO: PLAY DI UN FILE AUDIO (PlaySample.java)

```
public class PlaySample {
  Synthesizer synth;
  VariableRateDataReader samplePlayer;
 LineOut lineOut;
  private void test() throws IOException, InterruptedException {
    synth = JSyn.createSynthesizer();
    synth.start();
    synth.add(lineOut = new LineOut());
    File sampleFile = new File("beep.wav");
    FloatSample sample = SampleLoader.loadFloatSample(sampleFile);
    if (sample.getChannelsPerFrame() == 1) {
      synth.add(samplePlayer = new VariableRateMonoReader());
      samplePlayer.output.connect(0, lineOut.input, 0);
    } else if (sample.getChannelsPerFrame() == 2) {
      synth.add(samplePlayer = new VariableRateStereoReader());
      samplePlayer.output.connect(0, lineOut.input, 0);
      samplePlayer.output.connect(1, lineOut.input, 1);
    } else {
      throw new RuntimeException("Formato non supportato");
    samplePlayer.rate.set(sample.getFrameRate());
    lineOut.start();
    samplePlayer.dataQueue.queue(sample);
    do {
      synth.sleepFor(1.0);
    } while (samplePlayer.dataQueue.hasMore());
    synth.sleepFor(0.5);
  public static void main(String[] args) throws IOException, InterruptedException {
    new PlaySample().test();
```

#### **ESERCIZIO**

#### (PlaySampleSwing.java)

- Creare un'applicazione Swing che suoni una serie di intervalli scritti in una casella di testo
- Si carichi un file audio contenente il campione da riprodurre
- Il formato delle note nella casella di testo è il seguente: "il i2 i3", dove "in" è un intervallo in semitoni rispetto alla nota base del campione (può essere negativo)
- Si consideri il file audio come "nota di partenza", su cui poi effettuare le esecuzioni dipendenti dagli intervalli della casella di testo
- Le esecuzioni del campione si susseguono una dopo l'altra; da notare che anche il tempo di esecuzione dipende dalla velocità di lettura del campione: a note più alte corrisponde un minore tempo di esecuzione

#### INVILUPPI

- Spesso è necessario controllare i parametri alla base degli unit generator con degli *inviluppi* che descrivano l'evoluzione del parametro
- Il caso più comune è l'inviluppo d'ampiezza di un suono, con le varie fasi di attacco, decadimento, sostegno e rilascio (ADSR)
- In JSyn si può usare la classe com.jsyn.data.SegmentedEnvelope, che descrive un inviluppo come serie di segmenti di linee
- La creazione di un inviluppo è simile alla creazione di un campione audio, la differenza è che in questo caso il singolo frame contiene coppie di valori che descrivono durata e valore
- Per creare un nuovo inviluppo, si può definire un array di double, formato da coppie di valori indicanti:
  - Quanto tempo occorre per arrivare al valore specificato
  - Il valore a cui arrivare, a partire dal valore del frame precedente

#### INVILUPPI

- Una volta creato l'array di valori, si crea un nuovo SegmentedEnvelope con il relativo costruttore
- Esempio:

```
double[] data = {
    0.02, 1.0, // duration,value pair for frame[0]
    0.30, 0.1, // duration,value pair for frame[1]
    0.50, 0.7, // duration,value pair for frame[2]
    0.50, 0.9, // duration,value pair for frame[3]
    0.80, 0.0 // duration,value pair for frame[4]
};
```

SegmentedEnvelope envelope = new SegmentedEnvelope(data);

In questo esempio l'inviluppo parte da 0 (default) e arriva al valore 1.0 in 0.02 secondi, poi passa al valore 0.1 in 0.30 secondi, poi al valore 0.7 in 0.50 secondi, ecc.

# **USO DI INVILUPPI**

- Per usare un inviluppo per il controllo di un parametro di un unit generator occorre creare un lettore di inviluppo come il già visto VariableRateMonoReader
- Al lettore creato vengono accodati i dati dell'inviluppo con i metodi queue e queueLoop
- Ad esempio, partendo dall'inviluppo creato in precedenza: VariableRateMonoReader envPlayer = new VariableRateMonoReader(); envPlayer.dataQueue.queue(envelope); envPlayer.output.connect(osc.amplitude); crea un player, accoda i dati dell'inviluppo e li usa per controllare l'ampiezza di un oscillatore. In alternativa alla seconda riga: envPlayer.dataQueue.queue(envelope, 0, 3); envPlayer.dataQueue.queueLoop(envelope, 1, 2, 5); envPlayer.dataQueue.queue(envelope, 3, 2); presenta una fase d'attacco di 0.02+0.30+0.50 secondi, poi crea un loop di 5 ripetizioni che fa variare i valori tra 0.1 e 0.7 in 5 \* (0.30+0.50) secondi, per poi presentare una fase di release di 0.50+0.80 secondi

## ESERCIZIO

#### (PlayToneADSRSwing.java)

- Creare un'applicazione Swing che presenti un solo pulsante Play, alla cui pressione/rilascio venga suonato un segnale sinusoidale con un certo inviluppo d'ampiezza
- L'inviluppo deve presentare:
  - un attacco della durata di 0.02 secondi, fino al valore d'ampiezza di 0.9
  - un decadimento della durata di 0.1 secondi, fino al valore d'ampiezza 0.7
  - un sostegno che dura fino al rilascio del pulsante
  - un rilascio della durata di 0.5 secondi
- Suggerimenti:
  - alla pressione del pulsante è opportuno svuotare la coda dell'inviluppo con il metodo dataQueue.clear()
  - per intercettare il pulsante premuto/rilasciato si possono usare i gestori degli eventi mousePressed e mouseReleased

# **INPUT DA MICROFONO**

- Per usare l'input del segnale microfonico occorre specificare il numero di canali di ingresso quando si avvia il sintetizzatore: synth.start(44100, AudioDeviceManager.USE\_DEFAULT\_DEVICE, 2, AudioDeviceManager.USE\_DEFAULT\_DEVICE, 2);
- Se si tratta di un segnale stereo, per ottenere l'input audio si usa Lineln: synth.add(lineIn = new LineIn());
- Lineln ha una porta output che veicola il segnale in ingresso

# PITCHDETECTOR E MULTIPLY

- L'unità com.jsyn.unitgen.PitchDetector si può usare per stimare la frequenza di un segnale
- PitchDetector possiede le porte:
  - input: unica porta di input, riceve il segnale da analizzare
  - frequency: porta di output con la frequenza stimata
  - period: porta di output con il periodo stimato
  - confidence: porta di output che indica l'accuratezza presunta dell'operazione di stima della frequenza (tra 0 e 1)
- Ci sono molti altri unit generator, anche semplicemente dedicati a svolgere operazioni aritmetiche o logiche. Ad esempio esiste Multiply, che ha due porte di input (inputA e inputB) e una porta di output in cui viene mandato il prodotto inputA\*inputB

#### **ESERCIZIO**

#### (PitchDetectorTest.java)

Creare un'applicazione che:

- Riceva in input il segnale microfonico
- Effettui il riconoscimento del pitch del segnale microfonico
- Crei due segnali audio sinusoidali in uscita (uno per il canale sinistro e uno per il canale destro), la cui frequenza sia la metà e il doppio del pitch riconosciuto

Suggerimento: si usi la porta confidence di PitchDetector per controllare l'ampiezza delle sinusoidi

# LA CLASSE CIRCUIT

- Quando si crea un insieme di unità collegate tra loro che formano una soluzione completa può essere utile poter creare una nuova macrounità che inscatoli l'intero sistema
- La classe Circuit serve a questo: con il suo utilizzo si possono utilizzare i circuiti creati esattamente come le altre unità predefinite (con porte di ingresso/uscita, ecc.)
- Si definisce una sottoclasse di Circuit:

public class WindSound extends Circuit

- All'interno della classe si definiscono le unità incluse, e nel costruttore vengono effettuate le operazioni preliminari:
  - Creazione delle istanze delle unità definite
  - Aggiunta dell'unità al circuito, come succede per i sintetizzatori (metodo add)
  - Aggiunta di porte di ingresso/uscita del circuito

#### ESEMPIO: SUONO DEL VENTO CON FILTRAGGIO DI RUMORE BIANCO

(WindCircuit.java e WindSoundUse.java)

#### **SYNTONA**

- Per creare patch in jSyn per via grafica è stato sviluppato Syntona (scaricabile dal sito di jSyn)
- Syntona è un editor in stile PD, Max/MSP... che permette di creare patch jSyn all'interno di un ambiente grafico integrato
- Permette di ascoltare direttamente il risultato ottenibile dalla patch
- Permette di generare il codice sorgente Java che implementa le patch create

#### **ESEMPIO D'USO DI SYNTONA**

- Aprire in Syntona il progetto TestSawVoiceVibrato.xml
- Abilitare la tastiera come input
  - CAPS LOCK oppure
  - Play Keys (nella toolbar)
- Usando i tasti della tastiera (1-7, Q-U, A-J, Z-M), il suono viene riprodotto direttamente all'interno di Syntona
- Aprire la patch interna di generazione (doppio clic su voice)
- Esportare in Java (File > Export Java Source As...)
- Viene generato un file Java che può essere poi incluso in soluzioni che utilizzano il suono della patch
- Esempio: Syntona.java

#### ESEMPIO D'USO DI SYNTONA (2)

#### (syntona1.xml)

- Creazione di una nuova patch:
  - Add Voice
  - jSyn/lineOut
  - Doppio clic su voice (si apre la finestra di progettazione della voice)
  - jSyn/sources/sineOsc
  - jSyn/misc/alnput (x2) + jSyn/misc/aOutput
  - Rinominare i 2 input a frequency e amplitude (doppio clic)
  - Rinominare aOutput a output
  - Collegare input e output
  - Collegare nella patch principale l'output di voice a lineOut
  - La patch inizia a emettere il suono (abilitando la tastiera si può suonare con la stessa)

#### **ESERCIZIO**

#### (syntona2.xml)

- Modificare la patch precedente per creare un suono con tremolo
- Il segnale modulante ha una frequenza che può essere fatta variare tra I e 30 Hz